# XProtect Integration

**UNION biometrics CO., Ltd** 

# **Table of Contents**

| How to setup XProtect                          | 3   |
|------------------------------------------------|-----|
| UBio-Sync Alpeta integration                   | 8   |
| 1. MIP Plug-ins                                | 8   |
| 1.1. Install UBio-Sync Alpeta Admin Plugin     | 8   |
| 1.2 How to use XProtect Management Client      | 11  |
| 2. Access Control                              | 17  |
| 2.1 Install UBio-Sync Alpeta Control Plugin    | 17  |
| 2.2 How to set XProtect Management Client      | 20  |
| 2.3 How to use Milestone XProtect Smart Client | 266 |
|                                                |     |

# How to setup XProtect

1. Select the language.

| <ul> <li>Milestone XProtect VM</li> </ul> | S       | ×               | ţ. |
|-------------------------------------------|---------|-----------------|----|
| Choose lar                                | guage   |                 |    |
|                                           |         |                 |    |
| Language:                                 | English | ~               |    |
|                                           |         |                 |    |
|                                           |         |                 |    |
|                                           |         |                 |    |
|                                           |         |                 |    |
|                                           |         |                 |    |
|                                           |         |                 |    |
|                                           |         |                 |    |
|                                           |         |                 |    |
|                                           |         | Continue Cancel |    |

2. Read the agreement and select [Continue].

|                                                                                                    |                                                                                                    |                                                                                                    | ^                                                                                                    |
|----------------------------------------------------------------------------------------------------|----------------------------------------------------------------------------------------------------|----------------------------------------------------------------------------------------------------|----------------------------------------------------------------------------------------------------|
| Milestone End-user Li                                                                                                    | cense Agre                                                                                                    | ement                                                                                                    |                                                                                                    |
| NOTE: If you are a Milestone Dealer,<br>Product on behalf of a third party, you st<br>user License Agreement and their cons<br>with Milestone Systems if such voluntary                                                                                                    | systems integrator<br>hall ensure that you<br>ent to provide end-to<br>option is applied.                                                                                             | or are otherwise<br>have their acceptan<br>user personal data f                                                                                                    | installing this<br>ce of this End-<br>or registration                                                                                 |
| This End-user License Agreement ("El<br>(either an individual or a single legal er<br>Milestone product or utility, which r<br>components, media, printed materials,<br>or corrections ("Product"). If you have pu<br>system delivered by Milestone all hardw<br>for the purposes of this EULA be consi<br>any third party software or hardware co | ULA") is a legally I<br>ntity) and Milestone<br>may include asso<br>online or electronic<br>archased the Produc<br>vare and software of<br>dered being parts of<br>component which is | binding agreement<br>Systems A/S ("Mile:<br>ciated software a<br>documentation and<br>t as part of a comp<br>omponents of such<br>of the Product, excel<br>covered by a separ | between you<br>stone") for the<br>nd hardware<br>5 any updates<br>uter or server<br>system shall<br>ot however for<br>ate third party |

| Milestone XProtect VMS.                                                                                                    | ×                                                                                         |
|----------------------------------------------------------------------------------------------------|-------------------------------------------------------------------------------------------|
| Privacy settings                                                                                                    |                                                                                           |
| Share usage data and help us improve our services.                                                                                                    |                                                                                           |
| Shared usage data will be collected for XProtect Mobile Server, XProtect M<br>XProtect Web Client.                                                                                                    | obile client, and                                                                         |
| Please note that Milestone uses technology by third-party providers which<br>instructed to store any personal data within the EU. However, we inform y<br>Court of Justice has in general found (Schrems II) that, from an EU person<br>appropriate safeguards in place in the US, because US owned companies (<br>may possibly be required to give data access to the United States Intelliger<br>without any judicial review. | have been<br>ou that the EU<br>ective, there are not<br>(such as Google)<br>nce Community |
| <ul> <li>Do not share usage data (XProtect Mobile Server, XProtect Mobile client, a<br/>Client).</li> </ul>                                                                                                    | nd XProtect Web                                                                           |
| Read the detailed list of the collected usage data:                                                                                                    |                                                                                           |
| https://www.milestonesys.com/privacy-policy/                                                                                                    |                                                                                           |
|                                                                                                    |                                                                                           |
|                                                                                                    |                                                                                           |
| Previous Continue                                                                                                    | Cancel                                                                                    |

3. Select the path that the program is installed in and [Continue].

| Select license file                                |                         |                    |        |
|----------------------------------------------------|-------------------------|--------------------|--------|
| ise the XProtect license file that you hav         | e purchased and rece    | ived from your res | eller. |
| Iternatively, download a free XProtect E           | ssential+ license file. |                    |        |
| ou can change the license file after inst          | allation.               |                    |        |
| 1                                                  |                         |                    | Browse |
| isit the <u>Milestone reseller</u> page to find a  | reseller.               |                    |        |
| fisit the <u>Milestone reseller</u> page to find a | reseller.               |                    |        |
| fisit the <u>Milestone reseller</u> page to find a | reseller.               |                    |        |
| isit the <u>Milestone reseller</u> page to find a  | reseller.               |                    |        |

# 4. Select the installation type.

| Select an installation type           Single computer           Single computer           Installation, the system components and clients on this computer, installation, the system is preconfigured and ready for use, of computer system is preconfigured and ready for use, of computer system is preconfigured and ready for use, of computer system is preconfigured and ready for use, of computer system is preconfigured and ready for use, of computer system is preconfigured and ready for use, of computer system is preconfigured and ready for use, of computer system is preconfigured and ready for use, of other computer system is preconfigured and ready for use, of other computer system is preconfigured and ready for use, of computer system is preconfigured and ready for use, of computer                                    | XProtect Professional+                                                                                                    |                                                                                                    | ×                            |
|----------------------------------------------------------------------------------------------------|----------------------------------------------------------------------------------------------------|----------------------------------------------------------------------------------------------------|------------------------------|
| Single computer       Suitable for small systems where the entire system is managed from one computer.         Single computer       Suitable for small systems where the entire system is on outer.         Single computer       Suitable for large or components and clients on this computer.         Suitable for large or complex systems, or if the distribution of components arcoss several computers is needed.         Suitable for large or complex systems, or if the distribution of components arcoss several computers is needed.         Notation are components and clients of your choice on this computer. After installation, the system needs to be configured on the system needs to be configured on the system                                                                                                    | Select an installatio                                                                                                    | n type                                                                                                    |                              |
| Installation, the system is preconfigured and ready for use, Ac<br>configuration may be needed.<br>Custom         Suitable for large or complex systems, or if the distribution of<br>components across several computers is needed.           Installs system components and clients of your choice on this<br>computer. After installation, the system needs to be configured<br>* VProtect Professional+           Custom         Suitable for large or complex systems, or if the distribution of<br>components across several computers is needed.           * VProtect Professional+         Suitable for large or complex system needs to be configured<br>* VProtect Professional+           Supponents to be installed<br><ul> <li>Supponents to be installed<br/><li>Supponents the configured and ready for use, Ac</li> <li>Supponents to be installed<br/><li>Supponents to be installed<br/><li>Supponents to be installed<br/><li>Supponent Clema 2023 R1 (64-bit)<br/><li>Supponent Long Server (64-bit)<br/><li>Supponent Long Server (64-bit)<br/></li> <li>Supponent Long Server (64-bit)<br/><li>Supponent Long Server (64-bit)<br/></li> <li>Supponent Long Server (64-bit)</li></li></li></li></li></li></li></li></li></li></li></li></li></li></li></li></li></li></li></li></li></ul>                                                                                                    | Single computer                                                                                                    | Suitable for small systems where the entire system is<br>from one computer.                                                                                                    | managed                      |
| Custom       Suitable for large or complex systems, or if the distribution of components across several computers is needed.         Installs system components and clients of your choice on this computer. After installation, the system needs to be configured on the system needs to be configured on the system needs |                                                                                                    | Installs all system components and clients on this con<br>installation, the system is preconfigured and ready for<br>configuration may be needed.                                                                                                    | nputer. Afte<br>use, Additio |
| * XProtect Professional+         Components to be installed                                                                                                    | Custom                                                                                                    | Suitable for large or complex systems, or if the distribu<br>components across several computers is needed.                                                                                                    | ition of syst                |
| Protect Professional+           Components to be installed           Protect Management Server (64-bit)           Protect Management Server (64-bit)           Protect Management Clert 2023 R1 (64-bit)           Protect Log Server (64-bit)           Protect Koble Server (64-bit)           Protect Management Server (64-bit)           Protect Koble Server (64-bit)           Protect Management Server Falover (64-bit)           Protect Apil Gateway (64-bit)                                                                                                    |                                                                                                    | Installs system components and clients of your choice<br>computer. After installation, the system needs to be co                                                                                                    | on this<br>nfigured.         |
| Yprotect Professional+            Components to be installed             Yprotect Management Server (64-bit)             Yprotect Management Server (64-bit)             Yprotect Management Client 2023 R1 (64-bit)             Yprotect Management Client 2023 R1 (64-bit)             Yprotect Management Client 2023 R1 (64-bit)             Yprotect Management Server (64-bit)             Yprotect Mobile Server (64-bit)             Yprotect Mobile Server (64-bit)             Yprotect Mobile Server (64-bit)             Yprotect April Gateway (64-bit)             Yprotect April Gateway (64-bit)                                                                                                    |                                                                                                    |                                                                                                    |                              |
| Yprotect Professional+            Components to be installed             Profect Management Server (64-bit)             Yprotect Recording Server (64-bit)             Yprotect Smart Clent 2023 R1 (64-bit)             Yprotect Ug Server (64-bit)             Yprotect Ug Server (64-bit)             Yprotect Ug Server (64-bit)             Yprotect Ug Server (64-bit)             Yprotect Ug Server (64-bit)             Yprotect Ug Server (64-bit)             Yprotect Ug Server (64-bit)             Yprotect Ug Server (64-bit)             Yprotect Ug Server (64-bit)             Yprotect Ug Server (64-bit)             Yprotect Ug Server (64-bit)             Yprotect Ug Server (64-bit)             Yprotect Ug Server (64-bit)                                                                                                    |                                                                                                    |                                                                                                    |                              |
| XProtect Professional+         Components to be installed         XProtect Management Server (64-bit)         XProtect Recording Server (64-bit)         XProtect Management Client 2023 R1 (6         XProtect Server (64-bit)         XProtect Log Server (64-bit)         XProtect Log Server (64-bit)         XProtect Management Server Falover (6         XProtect Management Server Falover (6         XProtect API Gateway (64-bit)                                                                                                    |                                                                                                    |                                                                                                    |                              |
| Sprotect Management Server (64-bit)         Yrotect Management Server (64-bit)         Yrotect Management Client 2023 R1 (6         Yrotect Smart Client 2023 R1 (64-bit)         Yrotect Log Server (64-bit)         Yrotect Management Client 2023 R1 (64-bit)         Yrotect Management Client 2023 R1 (64-bit)         Yrotect Management Client 2023 R1 (64-bit)         Yrotect Management Client 2023 R1 (64-bit)         Yrotect Management Server (64-bit)         Yrotect Management Server Falover (64-bit)         Yrotect Management Server Falover (64-bit)         Yrotect API Gateway (64-bit)                                                                                                    | XProtect Professional+                                                                                                    |                                                                                                    | ×                            |
| YProtect Management Server (64-bit)         YProtect Recording Server (64-bit)         YProtect Management Clent 2023 R1 (6         YProtect Smart Clent 2023 R1 (64-bit)         YProtect Event Server (64-bit)         YProtect Log Server (64-bit)         YProtect Management Server Falover (6-bit)         YProtect Management Server Falover (6-bit)         YProtect API Gateway (64-bit)                                                                                                    | Components to be                                                                                                    | installed                                                                                                    |                              |
| Previous Continue Cancel                                                                                                    | <ul> <li>XProtect Management Serve</li> <li>XProtect Recording Server (i</li> <li>XProtect Management Client</li> <li>XProtect Smart Client 2023 I</li> <li>XProtect Event Server (64-bit)</li> <li>XProtect Log Server (64-bit)</li> <li>XProtect Management Serve</li> <li>XProtect Anagement Serve</li> <li>XProtect API Gateway (64-bit)</li> </ul> | r (64-bit)       A-bit)         4-bit)       Constant of the server (64-bit)         2023 R1 (6-1)       Stores the configuration of your surveillance system in a relational database and handles user authentication, user permissions and similar.         t)       Fallover (6-1) |                              |
| Previous Continue Cancel                                                                                                    | -                                                                                                    |                                                                                                    |                              |
| Previous Continue Cancel                                                                                                    |                                                                                                    |                                                                                                    |                              |
|                                                                                                    |                                                                                                    | Previous Continue Cancel                                                                                                    |                              |

5. You can find that it is installing as below.

| XProtect Professional+                                                                                           | × |
|----------------------------------------------------------------------------------------------------|---|
| Checking and preparing your computer for installation                                                            |   |
| Unpacking                                                                                                    |   |
|                                                                                                    |   |
|                                                                                                    |   |
| XProtect Professional+                                                                                           | ~ |
|                                                                                                    | × |
| Installing XProtect Professional+                                                                                | × |
| Installing XProtect Professional+                                                                                | X |
| Installing XProtect Professional+<br>Instaling Milestone XProtect Management Server (64-bit)<br>Overall progress | × |
| Installing XProtect Professional+<br>Instaling Milestone XProtect Management Server (64-bit)<br>Overall progress | × |
| Installing XProtect Professional+<br>Instaling Milestone XProtect Management Server (64-bit)<br>Overall progress | × |
| Installing XProtect Professional+<br>Instaling Miestone XProtect Management Server (64-bit)<br>Overall progress  | × |
| Installing Mlestone XProtect Management Server (64-bit)<br>Overall progress                                      | × |
| Installing XProtect Professional+ Installing Miestone XProtect Management Server (64-bit) Overall progress       | X |

6 The installation is completed.

| These compone<br>or click Close to | nts have been successfully in<br>make the configurations in th | nstalled. Click Continu<br>ne Management Clier | ue to add hardwa<br>It. | are and users |
|------------------------------------|----------------------------------------------------------------|------------------------------------------------|-------------------------|---------------|
| XProtect Man                       | agement Server (64-bit)                                        |                                                |                         |               |
| XProtect API                       | Gateway (64-bit)                                               |                                                |                         |               |
| XProtect Ever                      | t Server (64-bit)                                              |                                                |                         |               |
| XProtect Log                       | Server (64-bit)                                                |                                                |                         |               |
| XProtect Man                       | agement Client 2023 R1 (64-b                                   | pit)                                           |                         |               |
| XProtect Sma                       | t Client 2023 R1 (64-bit)                                      |                                                |                         |               |
| Share these ad                     | races with your usars for or                                   | line arrest to the sus                         | tem                     |               |
| Neb Client add                     | ess:<br>kbe9s2:8081/                                           | inte access to the sys                         | cen.                    |               |
| http://desktop                     |                                                                |                                                |                         |               |

# **UBio-Sync Alpeta integration**

- 1. MIP Plug-ins
  - 1.1. Install UBio-Sync Alpeta Admin Plugin
- 1) Execute "UBio-Sync Alpeta Admin Plugin.msi".
- ② Select [Next].

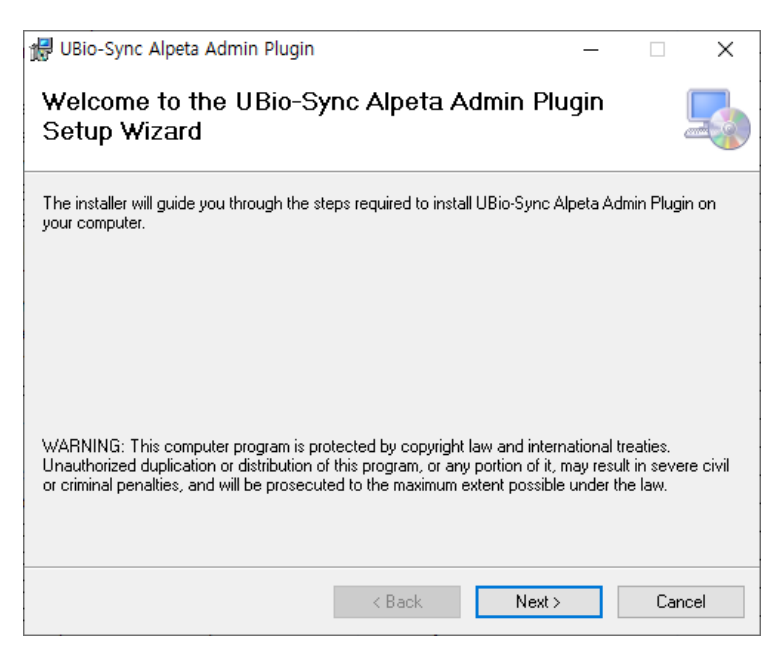

③ Check the installation path in green box. It should be saved in MIPPlugins folder where "VideoOS.Administration.exe" is installed on the path where Milestone is installed. Otherwise, when it is saved in other paths, the program would not operate properly.

| 婦 UBio-Sync Alpeta Admin Plugin                                                                      | -        |             | ×     |
|----------------------------------------------------------------------------------------------------|----------|-------------|-------|
| Select Installation Folder                                                                           |          | (           |       |
| The installer will install UBio-Sync Alpeta Admin Plugin to the following folde                      | r.       |             |       |
| To install in this folder, click "Next". To install to a different folder, enter it be               | low or   | click "Brow | ise". |
| <u>F</u> older:<br> C:₩Program Files₩Milestone₩XProtect Management Clic                              |          | Browse      |       |
|                                                                                                    |          | Disk Cost   |       |
| Install UBio-Sync Alpeta Admin Plugin for yourself, or for anyone who use<br>O Everyone<br>I Just me | s this c | computer:   |       |
| < Back Next >                                                                                        |          | Cano        | el    |

## ④ Select [Next].

| 儼 UBio-Sync Alpeta Admin Plugin            | 1                      | -                 |    | ×    |
|--------------------------------------------|------------------------|-------------------|----|------|
| Confirm Installation                       |                        |                   |    |      |
| The installer is ready to install UBio-Syn | nc Alpeta Admin Plugin | on your computer. |    |      |
| Click "Next" to start the installation.    |                        |                   |    |      |
|                                            |                        |                   |    |      |
|                                            |                        |                   |    |      |
|                                            |                        |                   |    |      |
|                                            |                        |                   |    |      |
|                                            |                        |                   |    |      |
|                                            |                        |                   |    |      |
|                                            |                        |                   |    |      |
|                                            | < Back                 | Next >            | Ca | ncel |
|                                            |                        |                   |    |      |

 $\ensuremath{(5)}$  You can see the window below that it is installing.

| d UBio-Sync Alpeta Admin Plugin                   | _ |    | ×    |
|---------------------------------------------------|---|----|------|
| Installing UBio-Sync Alpeta Admin Plugin          |   |    |      |
| UBio-Sync Alpeta Admin Plugin is being installed. |   |    |      |
| Please wait                                       |   |    |      |
| < Back Nex                                        | Þ | Ca | ncel |

# $\textcircled{\sc blue}$ The installation is completed

| 🔀 UBio-Sync Alpeta Admin Plugin                                         | _       |     | $\times$ |
|-------------------------------------------------------------------------|---------|-----|----------|
| Installation Complete                                                   |         |     |          |
| UBio-Sync Alpeta Admin Plugin has been successfully installed.          |         |     |          |
| Click "Close" to exit.                                                  |         |     |          |
|                                                                         |         |     |          |
|                                                                         |         |     |          |
|                                                                         |         |     |          |
|                                                                         |         |     |          |
|                                                                         |         |     |          |
| Please use Windows Update to check for any critical updates to the .NET | Framewo | rk. |          |
|                                                                         |         |     |          |
| < Back Close                                                            |         | Car | ncel     |
|                                                                         |         |     |          |

# 1.2 How to use XProtect Management Client

1 Double click on "XProtect Management Client" icon to execute.

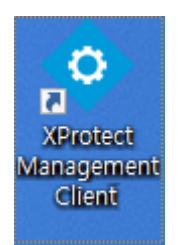

② Click "Alpeta Management Interface" from MIP Plug-ins in left Tree view.

| Milestone XProtect Management Client 2023 R3                                                                                                    | -     | σ | ×   |
|----------------------------------------------------------------------------------------------------|-------|---|-----|
| File View Action Maintenance Tools Help                                                                                                    |       |   |     |
|                                                                                                    |       |   |     |
| She Naviation - a x Configuration                                                                                                    |       |   | - 8 |
| Michaeles Streicht Maagineren Utert 2013 H3 Ter Verei Adon Maranause Tods Hege Ter Verei Adon Maranause Tods Hege Ter Verei Adon Maranause Tods Hege Ter Verei Adon Maranause Tods Hege Ter Verei Adon Maranause Tods Hege Terr Verei Adon Maranause Tods Hege Terr Verei Adon Ma |       | σ | × 3 |
| □   p = Access Loores                                                                                                    |       |   |     |
| Transaction sources                                                                                                    |       |   |     |
|                                                                                                    |       |   |     |
| e a MIP Plug-ins                                                                                                    |       |   |     |
| Bei Apita Managemir Clieft                                                                                                    |       |   |     |
| Site Mandantion Federated Site Hierarchy domain http://192.183.30.1891-90041                                                                                                    |       |   |     |
|                                                                                                    | <br>_ | _ |     |

[Unique ID]: Alpeta Login Unique ID

[Users Password]: Alpeta Login Password

[Authentication Server]: Authentication server connection information

# 1. Alpeta login screen

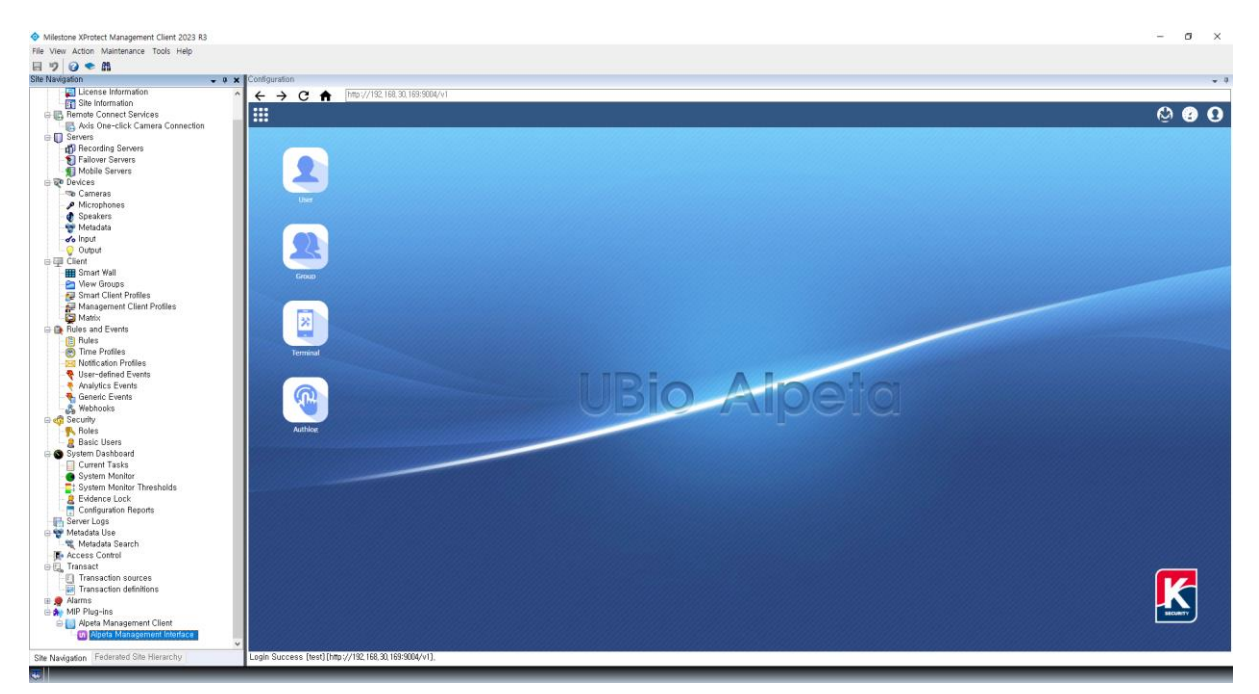

Users, groups, terminals, authentication logs information

# 2. Users

| User         |    |          |             |           |                   |           |              |       |           |        |        | <mark>-</mark> ( | 0  |
|--------------|----|----------|-------------|-----------|-------------------|-----------|--------------|-------|-----------|--------|--------|------------------|----|
| 📲 Group list | 18 | susers   |             |           | Enter the keyword |           | Q            | Card  |           |        | Delete | Add              | 0  |
| All          |    | ID       | Name        | Unique ID | Privilege         | GroupName | Access Group | Title | Auth Info | FP 1:N | FA 1:N | BlackLis         | .t |
|              |    | 00000001 |             |           | User              |           |              |       |           | OFF    | OFF    | OFF              | 4  |
|              |    | 00000002 | unique      | 1234      | Display Board M   | ttt       |              |       | PW        | OFF    | OFF    | OFF              |    |
|              |    | 0000003  | asdasasdsa  |           | User              | ttt       |              |       | PW        | OFF    | OFF    | OFF              |    |
|              |    | 00000004 | admin       | admin     | Admin             | ttt       |              |       | PW        | OFF    | OFF    | OFF              |    |
|              |    | 00000005 | aaaaa       |           | User              | ttt       |              |       | PW        | OFF    | OFF    | OFF              |    |
|              |    | 00000006 | testAdmin   | testadmin | Admin             | ttt       |              |       | PW        | OFF    | OFF    | OFF              |    |
|              |    | 00000007 | face        | test      | Admin             | ttt       |              |       | / PW FAW  | OFF    | OFF    | OFF              |    |
|              |    | 00000010 | not         | 0010      | User              |           |              |       | PW        | ON     | ON     | OFF              |    |
|              |    | 00000011 | asdasdsadsa |           | User              |           |              |       | FP        | ON     | ON     | OFF              |    |
|              |    | 00000012 | QRTEST      | 0012      | User              |           |              |       | / PW FAW  | ON     | ON     | OFF              |    |
|              |    | 00000013 | test13      | 0013      | User              |           |              |       | PW        | ON     | ON     | OFF              | -  |
|              |    |          | 1           |           |                   |           | 1 1          |       | 1         | 1      | _      |                  | Þ  |
|              |    |          |             |           |                   | « ‹       | 1 > »        |       |           |        |        |                  |    |

[Add] : Select if you want to add the new user

| User Info                 |                   |             |                 |          |                |           | 0 0            |
|---------------------------|-------------------|-------------|-----------------|----------|----------------|-----------|----------------|
|                           |                   |             |                 |          |                | Save      | G              |
|                           | Basic Au          | th Acc      | ess Ma          | nagement | Etc            |           |                |
| UBio Alpeta               | Auth Info         | AI          | ND Auth         |          | OR Auth        |           | Modify         |
|                           | Privilege         |             |                 | U        | ser            |           | •              |
|                           | Regulation period | No restr    | iction period   | O Access | allowed period | ○ Rest    | riction period |
| User Name                 | Expiration Date   | Regist Date | 2025-03-28 00:0 | 00 🛗     | ~ Expired date | 2025-03-2 | 8 23:59        |
| !<br>User ID              |                   |             |                 |          |                |           |                |
| 00000008                  |                   |             |                 |          |                |           |                |
| Unique ID Duplicate Check |                   |             |                 |          |                |           |                |
|                           |                   |             |                 |          |                |           |                |
|                           |                   |             |                 |          |                |           |                |

[Delete] : Check Delete selected user

| 🕴 Group list | 18 | users    |             |           | Inter the keywo                     |           |       | Q       | Card  |           |        | Delete | Add       |  |
|--------------|----|----------|-------------|-----------|-------------------------------------|-----------|-------|---------|-------|-----------|--------|--------|-----------|--|
| All I        |    | ID       | Name        | Unique ID | Privilege                           | GroupName | Acces | s Group | Title | Auth Info | FP 1:N | FA 1:N | BlackList |  |
|              |    | 00000001 |             |           | confirm                             |           | •     |         |       |           | OFF    | 011    | OFF       |  |
|              |    | 00000002 | unique      | 1234      |                                     |           |       |         |       | PW        | OFF    | OFF    | OFF       |  |
|              |    | 0000003  | asdasasdsa  |           |                                     |           |       |         |       | PW        | OFF    | OFF    | OFF       |  |
|              |    | 00000004 | admin       | admin     | Are you sure you want to delete it? |           |       |         |       | PW        | OFT    | 011    | OFF       |  |
|              | 2  | 00000005 | aaaaa       |           |                                     |           |       |         |       | PW        | OFF    | OFF    | OH        |  |
|              |    | 00000006 | testAdmin   | testadmin |                                     |           |       |         |       | PW        | OFF    | 011    | OFF       |  |
|              |    | 0000007  | face        | test      |                                     |           |       |         |       | / PW FAW  | 011    | 011    | OFF       |  |
|              |    | 00000010 | not         | 0010      | OK                                  | Ca        | ncel  |         |       | PW        | ON .   | ON     | OFF       |  |
|              |    | 00000011 | asdasdsadsa |           | Uper                                | T         |       |         |       | FP        | ON     | ON     | OFF       |  |
|              |    | 00000012 | QRTEST      | 0012      | User                                |           |       |         |       | / PW FAW  | ON     | ON     | OFF       |  |
|              |    | 00000013 | test13      | 0013      | User                                |           |       |         |       | PW        | ON     | ON     | OFF       |  |
|              |    |          |             |           |                                     | -         |       |         |       |           | 1.5111 |        | - Later - |  |

# 3. Group

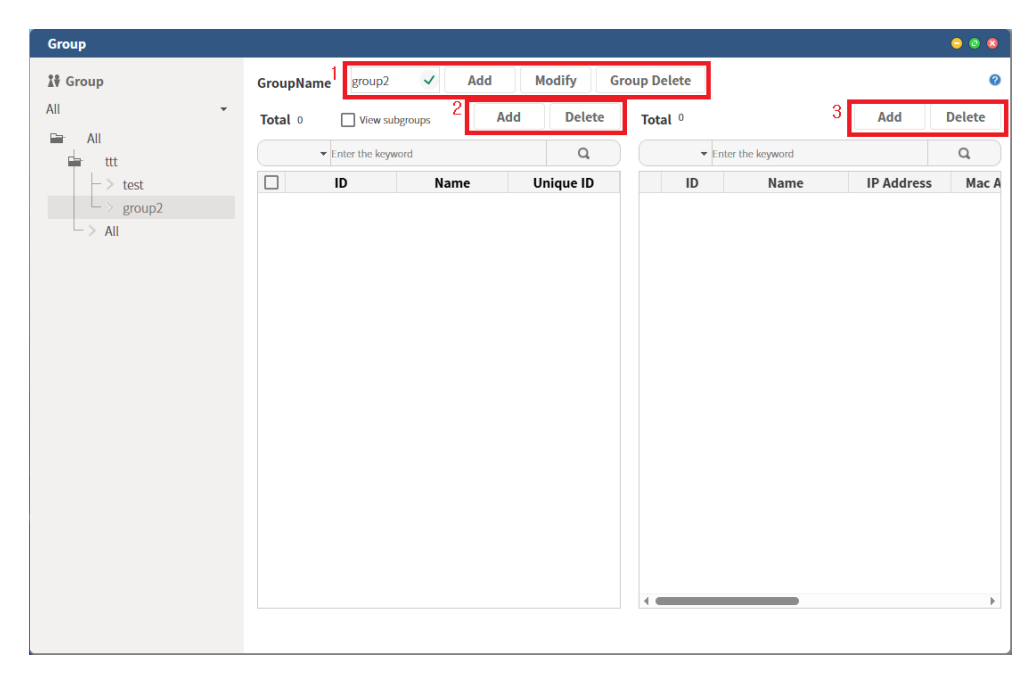

# [1] : Group management

- [2] : Users in group management
- [3] : Terminals in group management

# 4. Terminal

| Terminal      |                |       |             |           |        |       |                |             |            |            |           | ⊖ ⊘    | 8   |
|---------------|----------------|-------|-------------|-----------|--------|-------|----------------|-------------|------------|------------|-----------|--------|-----|
| 🖁 Group Total | 4              |       |             |           | ID     | *     | Enter the keyw | ord         | Q          | Add        | De        | lete   | 0   |
| All           | ID Name        | Group | Туре        | IP Add    | ress   | Ma    | c Address      |             |            | Ve         | rsion     |        |     |
|               | 1 testTermianl | ttt   | UBio-X Iris | 192.168.3 | 30.162 | 00-02 | -65-1C-55-1    | 1 UBio-X Ir | s 0.0.1-6  | 1.00-000.3 | 37/0.3.8/ | NFC6K  | V   |
|               | 2 tetete       | ttt   |             |           |        |       |                |             |            |            |           |        |     |
|               | 3 aaaaa        | ttt   |             |           |        |       |                |             |            |            |           |        |     |
|               | 11 faceTest    | ttt   | UBio-X Face | 192.168.  | 30.162 | 00-02 | -65-1E-40-2    | 3 UBio-X F  | ice 0.0.1- | 61.01-000  | .37/0.0.  | 5/NFC6 | K-1 |
|               |                |       |             |           |        |       |                |             |            |            |           |        |     |

[Add] : Select if you want to add the terminal.

| Terminal |      |    |              |              |             |                |                   |                  |               | <b>e</b> e e   |   |
|----------|------|----|--------------|--------------|-------------|----------------|-------------------|------------------|---------------|----------------|---|
| 1ŧ Group | Tota | ι4 |              |              |             | D              | Enter the keywor  | d Q              | Add           | Delete         |   |
| All      |      | ID | Name         | Group        | Туре        | IP Address     | Mac Address       |                  | Vers          | ion            |   |
|          |      | 1  | testTermianl | ttt          | UBio-X Iris | 192.168.30.162 | 00-02-65-1C-55-11 | UBio-X Iris 0.0. | 1-61.00-000.3 | /0.3.8/NFC6K-\ | 6 |
|          |      | 2  | tetete       | ttt          |             |                |                   |                  |               |                |   |
|          |      | 3  | aaaaa        | ttt          |             |                |                   |                  |               |                |   |
|          |      | 11 | faceTest     | ttt          | UBio-X Face | 192.168.30.162 | 00-02-65-1E-40-23 | UBio-X Face 0.0  | .1-61.01-000. | 37/0.0.5/NFC6K | A |
|          |      |    |              | Register the | terminal    | •              |                   |                  |               |                |   |
|          |      |    |              | Nama         |             |                |                   |                  |               |                |   |
|          |      |    |              | iname        |             |                |                   |                  |               |                |   |
|          |      |    |              | Description  |             |                |                   |                  |               |                |   |
|          |      |    |              | Re           | gister Canc | el             |                   |                  |               | ,              |   |
|          |      |    |              |              | «           | < 1 > >        | »                 |                  |               |                |   |

[Delete] : Delete the selected terminals.

| Terminal |              |    |              |                     |                              |                |                   |                |                  | 9 9           | •     |
|----------|--------------|----|--------------|---------------------|------------------------------|----------------|-------------------|----------------|------------------|---------------|-------|
| 🖁 Group  | Total        | 4  |              |                     |                              | di             | Enter the keywo   | rd (           | Q, Add           | Delete        | 0     |
| All      |              | ID | Name         | Group               | Туре                         | IP Address     | Mac Address       |                | Ve               | rsion         |       |
|          |              | 1  | testTermianl | ttt                 | UBio-X Iris                  | 192.168.30.162 | 00-02-65-1C-55-11 | UBio-X Iris 0. | .0.1-61.00-000.3 | 7/0.3.8/NFC6  | K-V3  |
|          |              | 2  | tetete       | ttt                 |                              |                |                   |                |                  |               |       |
|          | $\checkmark$ | 3  | aaaaa        | ttt                 |                              |                |                   |                |                  |               |       |
|          |              | 11 | faceTest     | ttt                 | UBio-X Face                  | 192.168.30.162 | 00-02-65-1E-40-23 | UBio-X Face    | 0.0.1-61.01-000  | .37/0.0.5/NFC | C6K-1 |
|          |              |    |              | Warnin<br>Are you s | <b>8</b><br>sure you want to | Cancel         | *                 |                |                  |               | •     |

# 5. Authlog

| Authlog     |              |          |                |              |                  |       |                     |            |             | 0 0              |
|-------------|--------------|----------|----------------|--------------|------------------|-------|---------------------|------------|-------------|------------------|
| Total 82 Gr | oup -        | Period   | 2025-03-25 🚞 ~ | 2025-03-28 🚞 | All 👻            |       | Q All               | -          |             |                  |
| Terminal ID | Terminal Nam | User ID  | Unique ID      | GroupName    | User Name        | Title | Event Time          | Auth Type  | Auth Result | Function Key Fun |
| 11          | faceTest     | 00001234 |                | ttt          | fffffffrrrffffr  |       | 2025-03-27 18:13:32 | Face (1:N) | Success     | Access           |
| 11          | faceTest     | 00001234 |                | m            | fffffffrrrfffffr |       | 2025-03-26 14:27:34 | Face (1:N) | Success     | Access           |
| 11          | faceTest     | 00001234 |                | ttt          | fffffffrrrfffffr |       | 2025-03-26 14:27:31 | Face (1:N) | Success     | Access           |
| ] 11        | faceTest     | 00001234 |                | ttt          | fffffffrrrffffr  |       | 2025-03-26 14:27:29 | Face (1:N) | Success     | Access           |
| ] 11        | faceTest     | 00001234 |                | ttt          | fffffffrrrffffr  |       | 2025-03-26 14:27:17 | Face (1:N) | Success     | Access           |
| ] 11        | faceTest     | 00001234 |                | ttt          | fffffffrrrffffr  |       | 2025-03-26 14:26:59 | Face (1:N) | Success     | Access           |
| ] 11        | faceTest     | 00001234 |                | ttt          | fffffffrrrffffr  |       | 2025-03-26 14:26:42 | Face (1:N) | Success     | Access           |
| ] 11        | faceTest     | 00001234 |                | ttt          | fffffffrrrffffr  |       | 2025-03-26 14:26:01 | Face (1:N) | Success     | Access           |
| ] 11        | faceTest     | 00001234 |                | ttt          | fffffffrrrffffr  |       | 2025-03-26 14:20:47 | Face (1:N) | Success     | Access           |
| ] 11        | faceTest     | 00001234 |                | ttt          | fffffffrrrffffr  |       | 2025-03-26 14:05:32 | Face (1:N) | Success     | Access           |
| ] 11        | faceTest     | 00001234 |                | ttt          | fffffffrrrfffffr |       | 2025-03-26 14:03:06 | Face (1:N) | Success     | Access           |
| ] 11        | faceTest     | 00001234 |                |              | fffffffrrrfffffr |       | 2025-03-26 14:02:53 | Face (1:N) | Success     | Access           |
| ] 11        | faceTest     | 00001234 |                |              | fffffffrrrffffr  |       | 2025-03-26 14:02:48 | Face (1:N) | Success     | Access           |
| ] 11        | faceTest     | 00001234 |                | ttt          | fffffffrrrffffr  |       | 2025-03-26 13:51:00 | Face (1:N) | Success     | Access           |
| ] 11        | faceTest     | 00001234 |                | ttt          | fffffffrrrffffr  |       | 2025-03-26 13:50:46 | Face (1:N) | Success     | Access           |
| ] 11        | faceTest     | 00001234 |                | ttt          | fffffffrrrffffr  |       | 2025-03-26 13:46:45 | Face (1:N) | Success     | Access           |
| ] 11        | faceTest     | 00001234 |                | ttt          | fffffffrrrffffr  |       | 2025-03-26 13:46:15 | Face (1:N) | Success     | Access           |
| ] 11        | faceTest     | 00001234 |                | ttt          | fffffffrrrffffr  |       | 2025-03-26 13:40:38 | Face (1:N) | Success     | Access           |
| 11          | faceTest     | 00001234 |                | ttt          | fffffffrrrffffr  |       | 2025-03-26 13:40:24 | Face (1:N) | Success     | Access           |
|             |              |          |                |              |                  |       |                     | e 1993     |             | · · ·            |
|             |              |          |                | « < 1        | 2 3 4            | 5 >   | »                   |            |             |                  |

This window shows the access authentication record logs.

# 2. Access Control

## 2.1 Install UBio-Sync Alpeta Control Plugin

1 Execute "UBio-Sync Alpeta Control Plugin.msi".

## ② Select [Next]

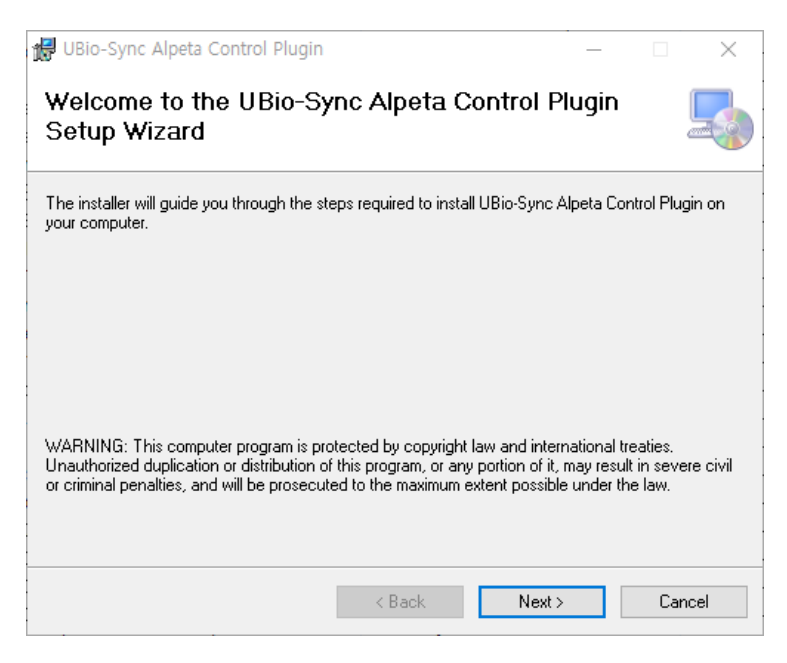

③ Check the installation path in green box. It should be saved in MIPPlugins folder where "XProtect Event Server" is installed on the path where Milestone is installed. Otherwise, when it is saved in other paths, the program would not operate properly

| 妃 UBio-Sync Alpeta Control Plugin                                                      | _        |             | ×     |
|----------------------------------------------------------------------------------------|----------|-------------|-------|
| Select Installation Folder                                                             |          |             |       |
| The installer will install UBio-Sync Alpeta Control Plugin to the following folde      | r.       |             |       |
| To install in this folder, click "Next". To install to a different folder, enter it be | low or   | click ''Bro | wse". |
| <u>F</u> older:<br> C:₩Program Files₩Milestone₩XProtect Event Server₩MI                |          | Browse      |       |
|                                                                                        |          | Disk Cost   |       |
| Install UBio-Sync Alpeta Control Plugin for yourself, or for anyone who use            | s this o | computer:   |       |
| Everyone                                                                               |          |             |       |
| ⊖ Just me                                                                              |          |             |       |
| < Back Next >                                                                          |          | Can         | cel   |

④ Select [Next].

| 생 UBio-Sync Alpeta Control Plugin -                                                 |    | ×    |
|-------------------------------------------------------------------------------------|----|------|
| Confirm Installation                                                                |    |      |
| The installer is ready to install UBio-Sync Alpeta Control Plugin on your computer. |    |      |
| Click "Next" to start the installation.                                             |    |      |
|                                                                                     |    |      |
|                                                                                     |    |      |
|                                                                                     |    |      |
|                                                                                     |    |      |
|                                                                                     |    |      |
|                                                                                     |    |      |
|                                                                                     |    |      |
| < Back Next >                                                                       | Ca | ncel |

 $\ensuremath{\mathfrak{S}}$  You can see the window below that it is installing.

| 🛃 UBio-Sync Alpeta Control Plugin        | I            |        |        |
|------------------------------------------|--------------|--------|--------|
| Installing UBio-Sync Alp                 | oeta Control | Plugin |        |
| UBio-Sync Alpeta Control Plugin is being | g installed. |        |        |
| Please wait                              |              |        |        |
|                                          |              |        |        |
|                                          |              |        |        |
|                                          | ( Pack       | Neuts  | Cancel |
|                                          | < Back       | Next>  | Cancel |

# 6 The installation is completed.

| d UBio-Sync Alpeta Control Plugin                                     | _         |      | ×    |
|-----------------------------------------------------------------------|-----------|------|------|
| Installation Complete                                                 |           |      | 5    |
| UBio-Sync Alpeta Control Plugin has been successfully installed.      |           |      |      |
| Click "Close" to exit.                                                |           |      |      |
|                                                                       |           |      |      |
|                                                                       |           |      |      |
|                                                                       |           |      |      |
|                                                                       |           |      |      |
|                                                                       |           |      |      |
| Please use Windows Update to check for any critical updates to the .N | ET Framew | ork. |      |
|                                                                       |           |      |      |
| < Back Cic                                                            | ise       | Ca   | ncel |

# 2.2 How to set XProtect Management Client

1 Double click on "XProtect Management Client" icon to execute.

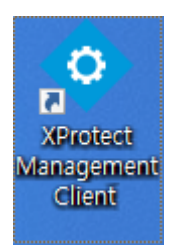

② Right click on [Access Control] and select [Create New] in the left Tree view.

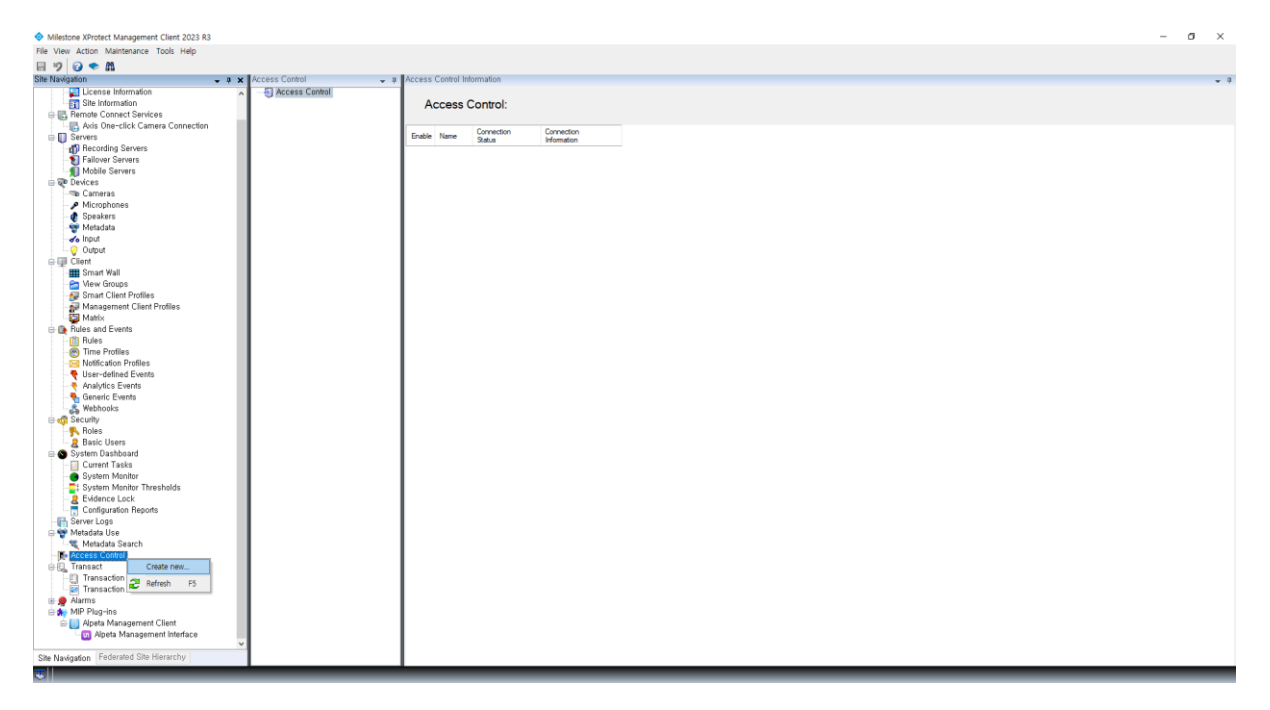

# 3 You can see Alpeta System Integration window

Port:

Username:

Password:

9004

admin

....

#### Select [UBio-Sync Alpeta\_AccessControl] in [Integration plug-in]

| Cr | reate Access Control Sy                                                                           | stem Integration               |  |  |  |  |  |  |  |
|----|---------------------------------------------------------------------------------------------------|--------------------------------|--|--|--|--|--|--|--|
|    | Create access                                                                                     | control system integration     |  |  |  |  |  |  |  |
|    | Name the access control system integration, select the integration plug-in and enter the connecti |                                |  |  |  |  |  |  |  |
|    | Name:                                                                                             | Alpeta                         |  |  |  |  |  |  |  |
|    |                                                                                                   |                                |  |  |  |  |  |  |  |
|    | Integration plug-in:                                                                              | UBio-Sync Alpeta_AccessControl |  |  |  |  |  |  |  |

 Next
 Cancel

 [Name]: The name of access control
 [Integration plug-in]: Plug-in types

 [Address]: Alpeta server domain address
 [Port]: Alpeta Server connection port

 [Username]: Alpeta user unique ID
 [Password]: Alpeta user remote access password

 $\textcircled{\sc 4}$  It is connecting to the access control system.

| reate Access Control System Integration | x |
|-----------------------------------------|---|
| Connecting to the access control system |   |
| Collecting configuration data           |   |

|                                                                 | Previous | Next          | Cancel |
|-----------------------------------------------------------------|----------|---------------|--------|
|                                                                 |          | denie contrad |        |
| ate Access Control System Integration                           |          |               |        |
| Connecting to the access control system                         |          |               |        |
| Collecting configuration data                                   |          |               |        |
| Configuration successfully received from access control system. |          |               |        |
| Added:                                                          |          |               |        |
| Doors (2)                                                       |          |               | -      |
| Units (2)                                                       |          |               | -      |
| Servers (1)                                                     |          |               | -      |
| Events (17)                                                     |          |               | -      |
| Commands (3)                                                    |          |               | -      |
| States (12)                                                     |          |               | -      |
|                                                                 |          |               |        |
|                                                                 |          |               |        |
|                                                                 |          |               |        |
|                                                                 |          |               |        |
|                                                                 |          |               |        |
|                                                                 |          |               |        |
|                                                                 |          |               |        |
|                                                                 | Previous | Next          | Cancel |

 $^{\ast}\xspace$  ) shows the value of system configuration status that is set.

(5) Connect the terminal and camera.

Create Access Control System Integration

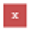

#### Associate cameras

Drag cameras to the access points for each door in the list. The associated cameras are used in the XProtect Smart Client when access control events related to one of the door's access points are triggered.

| Doors:               |                          |             |                |              | 9   | ameras:  |         |          |      |      |
|----------------------|--------------------------|-------------|----------------|--------------|-----|----------|---------|----------|------|------|
| All doors            | ~                        |             |                |              |     | U DESKTO | P-TKBE9 | S2       |      |      |
| Name                 | Enabled                  | License     | 9              |              | 1   |          |         |          |      |      |
| FACE                 | ✓                        | Pending     |                |              |     |          |         |          |      |      |
| Access po<br>Drop ca | int: FACE a<br>mera here | to associat | t<br>e it with | h the access | ,   |          |         |          |      |      |
| UBIO-X PRO           |                          | Pending     |                |              |     |          |         |          |      |      |
|                      |                          |             |                |              |     |          |         |          |      |      |
|                      |                          |             |                |              |     |          |         |          |      |      |
|                      |                          |             |                |              |     |          |         |          |      |      |
|                      |                          |             |                |              |     |          |         |          |      |      |
| /                    |                          |             |                |              |     |          |         |          |      |      |
|                      |                          |             |                |              | J L |          |         |          |      |      |
|                      |                          |             |                |              |     |          |         | Previous | Next | Canc |

(6) The installation for access control connection has been completed.

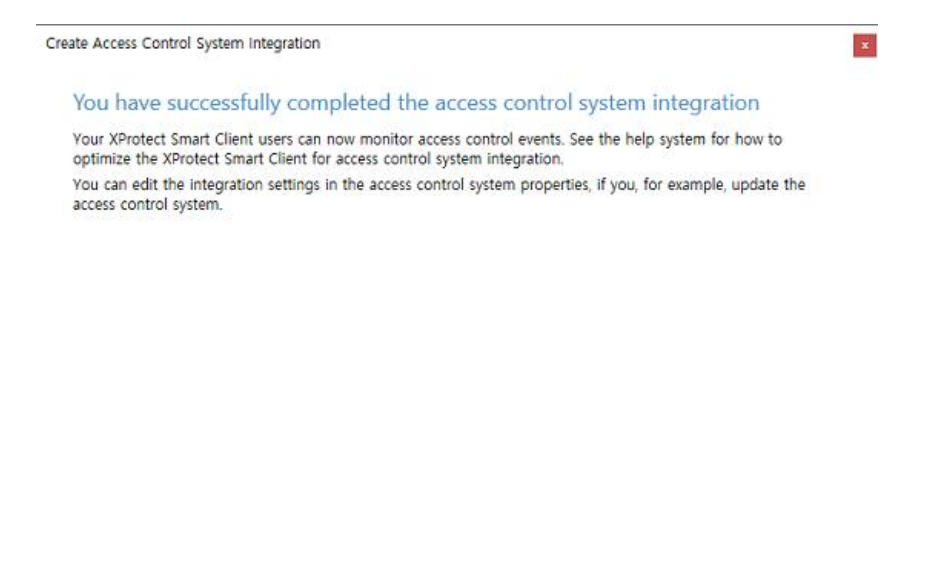

 $\bigcirc$  If you get a Retrieving door configuration failed error, please register at least one terminal and try again.

Close

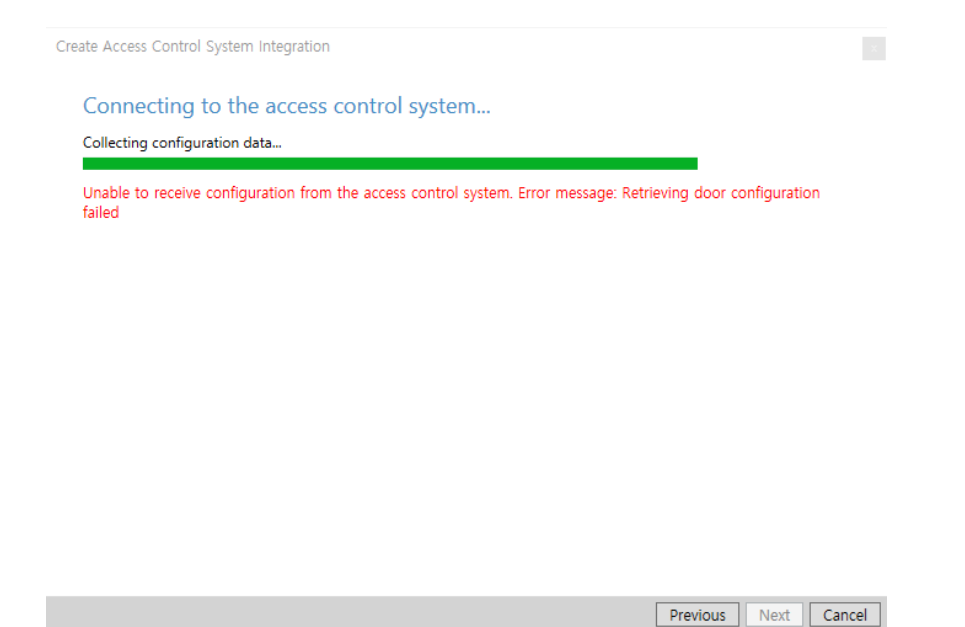

# (8) You can see that Alpeta Access control is added.

Double click on [Alpeta] in the list.

| New Area         New Area                                                                                                    | Milestone XProtect Management Client 2023 R3                                                                                                    |                        |                                                                                      |                                               | - 0 | ×   |
|----------------------------------------------------------------------------------------------------|----------------------------------------------------------------------------------------------------|------------------------|--------------------------------------------------------------------------------------|-----------------------------------------------|-----|-----|
| Image: Control       Image: Control         Image: Control       Image: Control         Image: Control       Image: Con                                                                                                    | File View Action Maintenance Tools Help                                                                                                    |                        |                                                                                      |                                               |     |     |
| Balance de la la la la la la la la la la la la la                                                                                                    | 🗄 🤊 🕝 🗢 🛍                                                                                                    |                        |                                                                                      |                                               |     |     |
| Access Control:     Mode Unerstatic Canana Control:     Mode Unerstatic Canana Control: <td>Site Navigation 🚽 🖗</td> <td>🔾 🗙 Access Control 🚽 🖡</td> <td>Access Control Information</td> <td></td> <td></td> <td>- 4</td>                                                                                                    | Site Navigation 🚽 🖗                                                                                                    | 🔾 🗙 Access Control 🚽 🖡 | Access Control Information                                                           |                                               |     | - 4 |
| Marka sad Events     Marka sad Events     Marka Sad Events     Marka Sad Events     Marka Sad Sad      Marka Sad Sad      Marka Sad      Marka Sad      Marka Marka Marka Marka Marka Marka Marka Marka Marka Marka Marka Ma | Conset Events     Conset Services     Conset Services     Conset Services     Conset Services     Conset Services     Conset Services     Mobile Services     Mobile Services     Consets     Consets     Con | Acres Centrol • a      | Access Control Normation<br>Access Control:<br>Ende Name Overcion<br>State Convected | Correction<br>Information<br>Server connected |     | ~ 0 |
|                                                                                                    | Matic     Profes and Events     Profes and Events     Profes and Events     Profes and Profes     Var-defined Events     Wards Events     System Cevents     System Monitor     System Monitor     System Monitor     Configuration Reports     System Monitor     Configuration Reports     System Monitor     Configuration Reports     System Monitor     Configuration Reports     System Monitor     Transaction definitions     System Monitor     Transaction definitions     System Monitor     Transaction definitions     System Monitor     Transaction definitions     System Monitor     Transaction definitions     System Monitor     Transaction definitions     System Monitor     Transaction definitions     Matchas System     Matchas Management Metrics     Matchas                                                                                                    | -                      |                                                                                      |                                               |     |     |
|                                                                                                    | Site Navigation Pederated Site Hierarchy                                                                                                    |                        |                                                                                      |                                               | _   | _   |

(9) After selecting on [Access Control Events], select [All categories] in [Event Category].

| Milestone XProtect Management Client 2023 R3                                                                                                    |                                                                                                    |                                                                                  | - a ×                                                             |
|----------------------------------------------------------------------------------------------------|----------------------------------------------------------------------------------------------------|----------------------------------------------------------------------------------|-------------------------------------------------------------------|
| File View Action Maintenance Tools Help                                                                                                    |                                                                                                    |                                                                                  |                                                                   |
| 🖬 🦻 🕝 🗢 M                                                                                                    |                                                                                                    |                                                                                  |                                                                   |
| Site Navigation 🗸 🛪 🗙 Access Control                                                                                                    | <ul> <li>a Access Control Information</li> </ul>                                                                                                    |                                                                                  | * 8                                                               |
| License Information     To License Information     To Remote Connect Services     Average Connect Services     Average Connect Services     Average Connect Services     Average Connect Services     Average Services     Average Services     Average Services | Access control events<br>Enable the events you want to monitor in XProtect Smart Client, Use<br>Enable all Disable all<br>Enabled Access Control Event | categories to simplify the use of triggering events,<br>Source Type<br>Door Unit | Event Categony<br>Microsofies                                     |
| 🖶 😨 Devices                                                                                                    | Authentication success                                                                                                    | Door Unit                                                                        | All categories ~                                                  |
| -∞ Cameras<br>-♪ Microphones<br>-@ Speakers                                                                                                    | Door Forced open     Door open too long     External Sensor 1 Start                                                                                    | Door Unit<br>Door Unit<br>Door Unit                                              | All categories   All categories   All categories   All categories |
| do Inout                                                                                                    | External Sensor 2 Start                                                                                                    | Door Unit                                                                        | All categories ~                                                  |
| - 🖓 Output                                                                                                    | <ul> <li>External Sensor 3 Start</li> </ul>                                                                                                    | Door Unit                                                                        | All categories v                                                  |
| i⇒ I Client                                                                                                    | External Sensor 4 Start                                                                                                    | Door Unit                                                                        | All categories ~                                                  |
| - Smart Wall                                                                                                    | <ul> <li>Fire Sensor Start</li> </ul>                                                                                                    | Access Point                                                                     | All categories ~                                                  |
| Smart Client Profiles                                                                                                    | ✓ Invalid User                                                                                                    | Deer Unit                                                                        | All categories ~                                                  |
| Management Client Profiles                                                                                                    | <ul> <li>Lock Error</li> </ul>                                                                                                    | Door Unit                                                                        | All categories ~                                                  |
| S Matrix                                                                                                    | V No Permission                                                                                                    | Door Unit                                                                        | All categories v                                                  |
| Rules and Events                                                                                                    | Panic Sensor Start                                                                                                    | Deer Unit                                                                        | All categories *                                                  |
| - 1 Rules                                                                                                    | Server connected                                                                                                    | Mrdi Server                                                                      | All categories ~                                                  |
| Time Profiles                                                                                                    | <ul> <li>Server connecting</li> </ul>                                                                                                    | Virdi Server                                                                     | All categories v                                                  |
| Iser-defined Events                                                                                                    | Server disconnected                                                                                                    | Virdi Server                                                                     | All categories v                                                  |
| - Analytics Events                                                                                                    | Terminal Tamper                                                                                                    | Access Point                                                                     | All categories ~                                                  |
| Generic Events                                                                                                    |                                                                                                    |                                                                                  |                                                                   |
| Roles     Basic Users     System Dashboard     Guenet Tarke                                                                                                    |                                                                                                    |                                                                                  |                                                                   |
| System Manitor<br>System Manitor<br>Editore Lock<br>Configuration Reports                                                                                                    |                                                                                                    |                                                                                  |                                                                   |
| 응 Yendata Use<br>- 역, Metadata Search<br>IP, Access Control<br>응답, Transact                                                                                                    |                                                                                                    |                                                                                  |                                                                   |
| ⊢g transaction sources<br>i Transaction definitions<br>is ∰ Aizmans<br>is ∰ MIP Plug-ins                                                                                                    |                                                                                                    |                                                                                  |                                                                   |
| Alpeta Management Client     Alpeta Management Interface                                                                                                    | User-defined Categories                                                                                                    |                                                                                  |                                                                   |
| Site Navigation Federated Site Hierarchy                                                                                                    | 👸 General Settings 👒 Doors and Associated Camera 🎈 🍋 Acces                                                                                             | ss Control Events 🦻 Access Request Notifications 🤰 Cardholders                   |                                                                   |
|                                                                                                    |                                                                                                    |                                                                                  |                                                                   |

# 2.3 How to use Milestone XProtect Smart Client

1 Double click on "XProtect Smart Client" to execute.

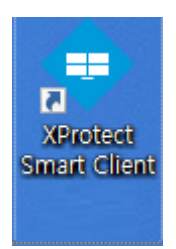

2 Check the information and select [Connect].

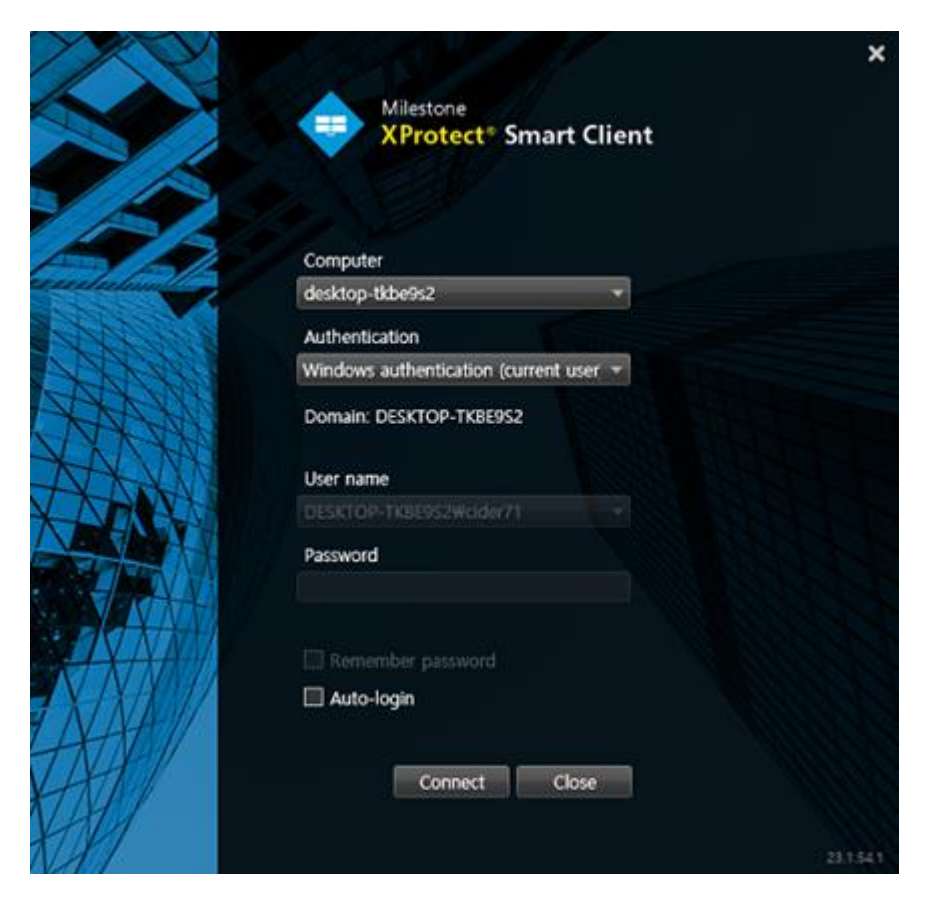

 $\ensuremath{\mathfrak{I}}$  is logging into the access control system.

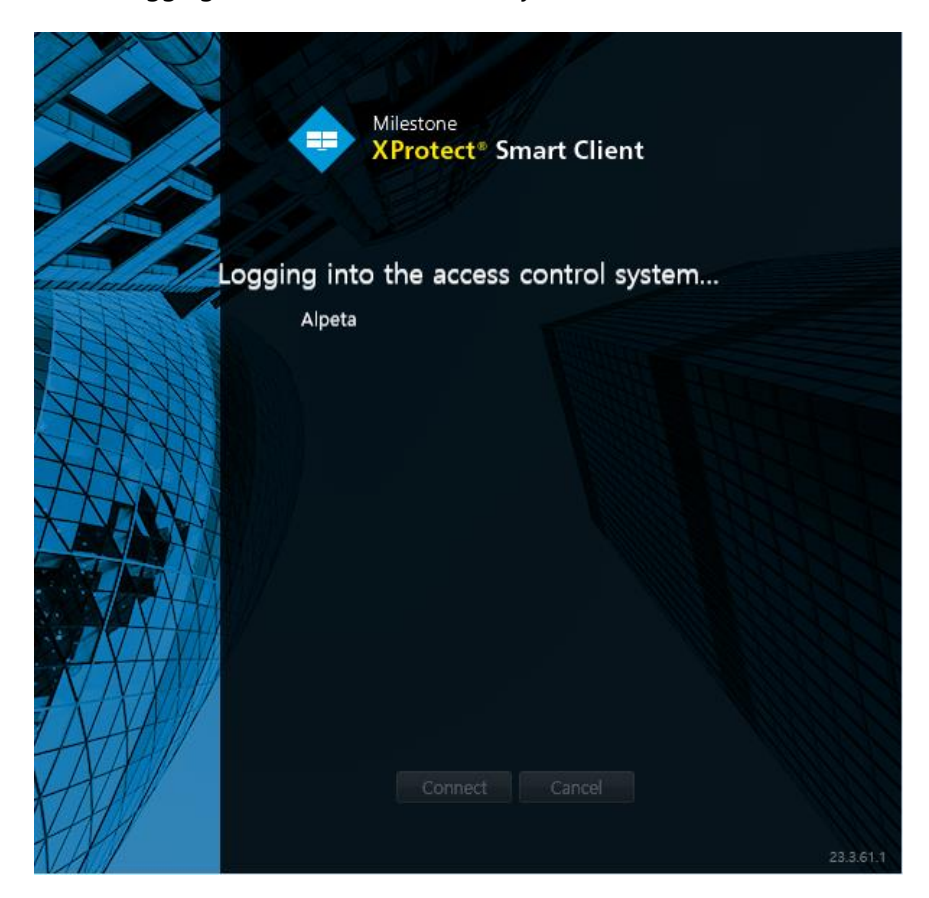

# ④ Select [Access Control Tab].

| Milestone XProtect Smart Client                                                |                                                                               |                                                              | - 0                                                     | × |
|--------------------------------------------------------------------------------|-------------------------------------------------------------------------------|--------------------------------------------------------------|---------------------------------------------------------|---|
| Views Exports Search                                                           | Alarm Manager Access Control                                                  | System Monitor                                               | 오후 6:35:56 🥻 🤧                                          | : |
|                                                                                |                                                                               |                                                              | Access control administration                           |   |
| ① 오章 6:32:45 Thank you for using this trial license to de                      | emonstrate or evaluate the XProtect video management software. The trial lice | nse expires on 2023-08-08. To fully license the product, ple | ease contact your reseller or find one on https://www.m | × |
| Events Doors Cartholders Search cardholders Q Today * All events * All doors * | ø                                                                             |                                                              |                                                         |   |
| Time - Event                                                                   | Source Cardholder                                                             |                                                              |                                                         |   |
|                                                                                | No access control events match your search                                    |                                                              | No access control event selected.                       |   |
|                                                                                |                                                                               |                                                              |                                                         |   |

[Events]: Monitor the server connection status, terminal connection status, and user authentication event.

[Doors]: Monitor terminal status

[Cardholders]: User list

(5) Click for *G* updating real-time list.

| Milestone XProtect Sm | hart Client            |                           |               | - 0            | ×              |                               |           |
|-----------------------|------------------------|---------------------------|---------------|----------------|----------------|-------------------------------|-----------|
| Views Ex              | ports Search           | Alarm Mana                | ger Incidents | Access Control | System Monitor | 오후 5:34:00 🥻 🦂                |           |
|                       |                        |                           |               |                |                | Access control administration | $\square$ |
|                       |                        |                           |               |                |                |                               |           |
| Events Doors          |                        |                           |               |                |                |                               |           |
|                       |                        | a                         |               |                |                |                               |           |
| Search cardholders    | ų                      | 5                         |               |                |                |                               |           |
| Today - All events    | ✓ All doors ▼          |                           |               |                |                |                               |           |
|                       |                        |                           |               |                | Access report  |                               |           |
| Time -                | Event                  | Source                    | Cardholder    |                |                |                               |           |
| 2023-10-06 오후 4:05:44 | Terminal Tamper        | UBio-X PRO access point   |               |                |                |                               |           |
| 2023-10-06 오후 4:05:07 | Server connected       | Virdi System on 127.0.0.1 |               |                |                |                               |           |
| 2023-10-06 오후 3:43:36 | Server connecting      | Virdi System on 127.0.0.1 |               |                |                |                               |           |
| 2023-10-06 오후 3:41:23 | Authentication success | UBio-X PRO                |               |                |                |                               |           |
| 2023-10-06 오후 3:40:37 | Authentication success | UBio-X PRO                |               |                |                |                               |           |
| 2023-10-06 오후 3:38:07 | Terminal Tamper        | UBio-X PRO access point   |               |                |                |                               |           |
| 2023-10-06 오후 3:37:44 | Server connected       | Virdi System on 127.0.0.1 |               |                |                |                               |           |
| 2023-10-06 오후 3:37:26 | Server connecting      | Virdi System on 127.0.0.1 |               |                |                | No related cameras.           |           |
| 2023-10-06 오후 3:35:31 | Authentication success | UBio-X PRO                |               |                |                |                               |           |
| 2023-10-06 오후 3:35:25 | Authentication success | UBio-X PRO                |               |                |                |                               |           |
| 2023-10-06 오후 3:35:18 | Authentication success | UBio-X PRO                |               |                |                |                               |           |
| 2023-10-06 오후 3:35:11 | Authentication success | UBio-X PRO                |               |                |                |                               |           |
| 2023-10-06 오후 3:35:04 | Authentication success | UBio-X PRO                |               |                |                |                               |           |
| 2023-10-06 오후 3:34:57 | Authentication success | UBio-X PRO                |               |                |                |                               |           |
| 2023-10-06 오후 3:34:50 | Authentication success | UBio-X PRO                |               |                |                |                               |           |
| 2023-10-06 오후 3:34:44 | Authentication success | UBio-X PRO                |               |                |                |                               |           |
| 2023-10-06 오후 3:34:33 | Authentication success | UBio-X PRO                |               |                |                | A                             |           |
| 2023-10-06 오후 3:34:27 | Authentication success | UBio-X PRO                |               |                |                | Authentication success        |           |
| 2023-10-06 오후 3:32:17 | Terminal Tamper        | UBio-X PRO access point   |               |                |                |                               |           |
| 2023-10-06 오후 3:32:08 | Server connected       | Virdi System on 127.0.0.1 |               |                |                | Time                          |           |
| 2023-10-06 오후 3:31:25 | Server connecting      | Virdi System on 127.0.0.1 |               |                |                | 2023-10-06 오후 3:15:15         |           |
| 2023-10-06 오후 3:15:15 | Authentication success | UBio-X PRO                |               |                |                | Source                        |           |
| 2023-10-06 오후 3:15:09 | Authentication success | UBio-X PRO                |               |                |                | UBio-X PRO                    |           |
| 2023-10-06 오후 3:15:02 | Authentication success | UBio-X PRO                |               |                |                |                               |           |
| 2023-10-06 오후 3:14:35 | Authentication success | UBio-X PRO                |               |                |                |                               |           |
| 2023-10-06 오후 3:14:14 | Authentication success | UBio-X PRO                |               |                |                |                               |           |
|                       |                        |                           |               |                |                |                               |           |
|                       |                        |                           |               |                |                |                               |           |

⑥ After completing all procedure, if the authentication succeeds, you can see the window below.

| Notifications - Milestone XProtect | • – ×            |
|------------------------------------|------------------|
| Access request                     | 皇章 5:44:04       |
| Access request                     | 오후 5:44:03       |
| Server connecting                  |                  |
|                                    |                  |
|                                    |                  |
|                                    |                  |
|                                    |                  |
|                                    |                  |
|                                    |                  |
|                                    |                  |
|                                    |                  |
|                                    |                  |
|                                    |                  |
|                                    |                  |
|                                    | Server connected |

 $\ensuremath{\textcircled{}}$  ) After authentication, you can control the status of door.

| 🔶 Milestone XP | Protect Smart Client |   |              |   |          |        |         |                |                                                                                                    |            |                   | _          |     | ×  |
|----------------|----------------------|---|--------------|---|----------|--------|---------|----------------|----------------------------------------------------------------------------------------------------|------------|-------------------|------------|-----|----|
| Views          | Exports Search       | 4 | larm Manager | 1 | ncidents | Access | Control | System Monitor |                                                                                                    |            | 오후 5:35:32        | h          | 2   | :  |
|                |                      |   |              |   |          |        |         |                |                                                                                                    |            | Access control ad | ninistrati | ion |    |
| Events E       | Doors Cardholders    |   |              |   |          |        |         |                |                                                                                                    |            |                   |            |     |    |
| Door 🔻 All     | I states  All doors  |   |              |   |          |        |         |                |                                                                                                    |            |                   |            |     |    |
| Name A         | State                |   |              |   |          |        |         |                |                                                                                                    | No related | Lock Ur           | llock      | Ope | in |
|                |                      |   |              |   |          |        |         |                | FACE<br>Type<br>Door Unit<br>Categories<br>Door<br>State<br>State<br>State unknown<br>State updated |            |                   |            |     |    |

[Lock] : Locks the terminal status.

[Unlock] : Unlocks the terminal status.

[Open] : Opens the door status during the period of lock setting on the terminals.

(8) view cardholder events.

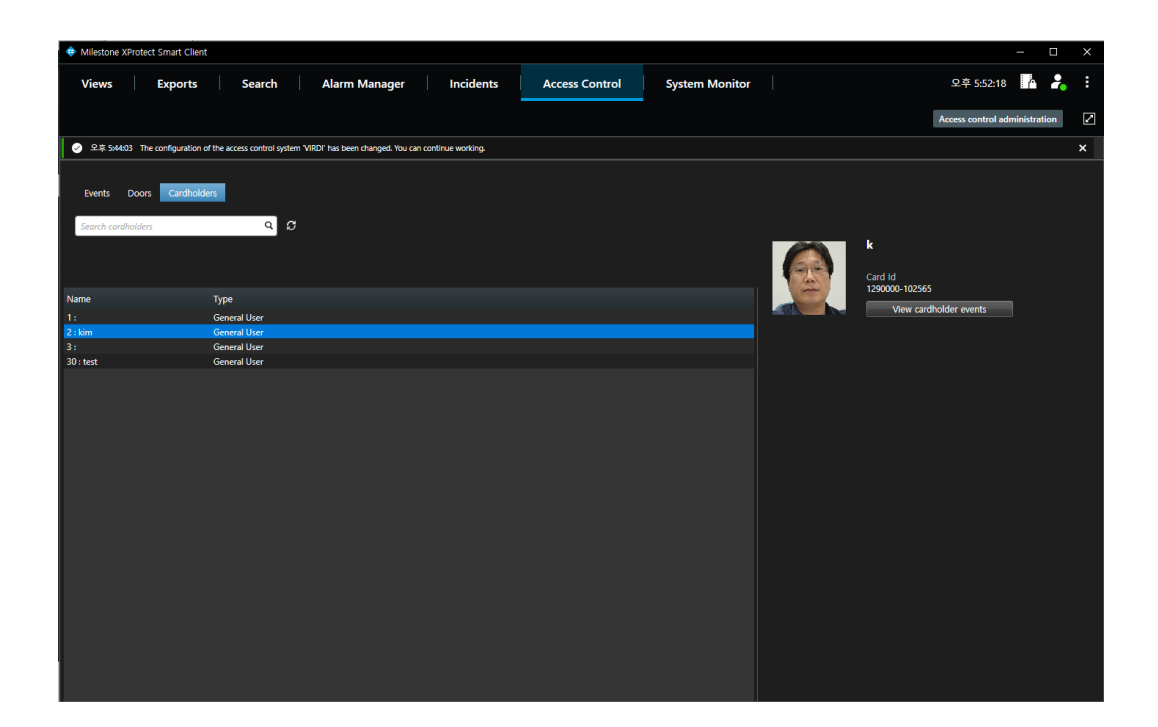